## **User Manual**

1.1 Locate unzipped file and double click Installer application to install required runtime engine.

| Favorites            | Documents library                    |                    |                    | Arrange by | r: Folder ▼ |
|----------------------|--------------------------------------|--------------------|--------------------|------------|-------------|
| Desktop              | Name                                 | Date modified      | Туре               | Size       |             |
| ConeDrive            |                                      | 10/24/2016 4-16 DM | File folder        |            |             |
| 😌 Dropbox            | Jin license                          | 10/24/2010 4:10 PW | File folder        |            |             |
|                      | supportfiles                         | 10/24/2016 4:10 PM | File folder        |            |             |
| libraries            | Material Data                        | 10/24/2016 4:17 PM | File folder        |            |             |
| Documents            | Saved Data                           | 1/2/2017 11:01 AM  | File folder        |            |             |
| J Music              | Volume                               | 1/11/2017 11:39 AM | File folder        |            |             |
| Pictures             | Installer                            | 6/2/2016 1:38 PM   | Application        | 1,430 KB   |             |
| Videos               | Application                          | 10/24/2016 4:15 PM | Configuration sett | 1 KB       |             |
|                      | Optical Properties of Semiconductors | 10/24/2016 4:15 PM | Application        | 578 KB     |             |
| Homegroup            | 🔊 setup                              | 10/24/2016 4:17 PM | Configuration sett | 15 KB      |             |
| Computer             |                                      |                    | -                  |            |             |
| Computer<br>A OS (C) |                                      |                    |                    |            |             |
|                      |                                      |                    |                    |            |             |
| Network              |                                      |                    |                    |            |             |
| Thursday             |                                      |                    |                    |            |             |
|                      |                                      |                    |                    |            |             |

1.2 Choose location for Labview runtime engine software, and then click next.

| led Pro          | oject 1                                                    |                                                           |                                 |                                           |                      | l    |     |
|------------------|------------------------------------------------------------|-----------------------------------------------------------|---------------------------------|-------------------------------------------|----------------------|------|-----|
| Des<br>Se        | tination Direct<br>elect the installa                      | c <b>tory</b><br>tion directories.                        |                                 |                                           |                      |      |     |
| All so<br>differ | oftware will be ir<br>rent location, cli                   | nstalled in the follo<br>ck the Browse bu                 | owing locatio<br>utton and sele | ns. To install soft<br>ect another direct | ware into a<br>tory. |      |     |
|                  |                                                            |                                                           |                                 |                                           |                      |      |     |
| Dir              | ectory for Untitle                                         | ed Project 1                                              |                                 |                                           |                      | 1 (  |     |
| Dir<br>C:`       | ectory for Untitle                                         | ed Project 1<br>ix86)\Untitled Proj                       | ject 1\                         |                                           |                      | Brov | wse |
| Dir<br>C.'       | ectory for Untitle<br>\Program Files (<br>ectory for Natio | ed Project 1<br>ix86)\Untitled Proj<br>nal Instruments pr | ject 1\<br>roducts              |                                           |                      | Brow | wse |

1.3 Just click next and wait for the installation of the components to be over. This may take a few minutes, and then click finish.

| Untitled Project 1                                                                                     |       | x  |
|----------------------------------------------------------------------------------------------------|-------|----|
| Start Installation<br>Review the following summary before continuing.                                  |       |    |
| Upgrading • National Instruments system components                                                     |       |    |
| Adding or Changing<br>• Untitled Project 1 Files                                                       |       |    |
| Click the Next button to begin installation. Click the Back button to change the installation settings | č.    |    |
| Save File << Back Next >>                                                                              | Cance | el |

2. Double click Optical Properties of Semiconductors to launch program.

| Favorites | Documents library                    |                    |                    | Arrange k  | Eolder    |
|-----------|--------------------------------------|--------------------|--------------------|------------|-----------|
| Recent PI | Optical Properties of Semiconductors |                    |                    | rindinge b | y. rolaci |
| Desktop   | Name                                 | Date modified      | Туре               | Size       |           |
| OneDrive  | ) bin                                | 10/24/2016 4:16 PM | File folder        |            |           |
| Dropbox   | license                              | 10/24/2016 4:16 PM | File folder        |            |           |
|           | supportfiles                         | 10/24/2016 4:17 PM | File folder        |            |           |
| Libraries | Material Data                        | 10/24/2016 4:17 PM | File folder        |            |           |
| Documer   | Volume                               | 1/11/2017 11:42 AM | File folder        |            |           |
| My Doc E  | Saved Data                           | 1/11/2017 2:22 PM  | File folder        |            |           |
| Public I  | Installer                            | 6/2/2016 1:38 PM   | Application        | 1,430 KB   |           |
| Distures  | Application                          | 10/24/2016 4:15 PM | Configuration sett | 1 KB       |           |
| Videos    | Optical Properties of Semiconductors | 10/24/2016 4:15 PM | Application        | 578 KB     |           |
| VIGEOS    | Setup                                | 10/24/2016 4:17 PM | Configuration sett | 15 KB      |           |
| Homegrou  |                                      |                    |                    |            |           |
| lonnegrou |                                      |                    |                    |            |           |
| Computer  |                                      |                    |                    |            |           |
| OS (C:)   |                                      |                    |                    |            |           |
| Microsoft |                                      |                    |                    |            |           |
| 1         |                                      |                    |                    |            |           |

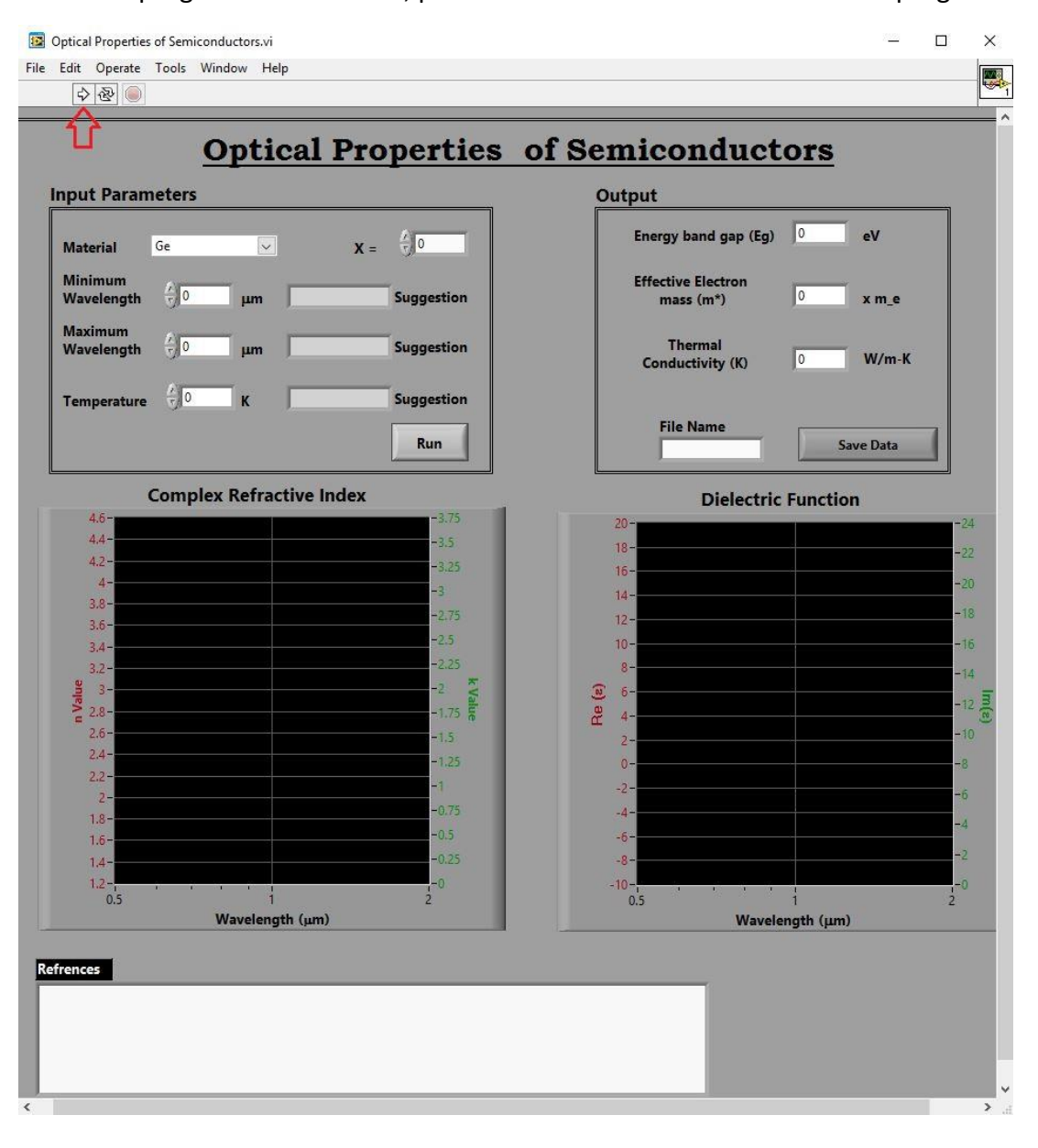

3.1 Once program has launched, press run button as indicated to initiate program.

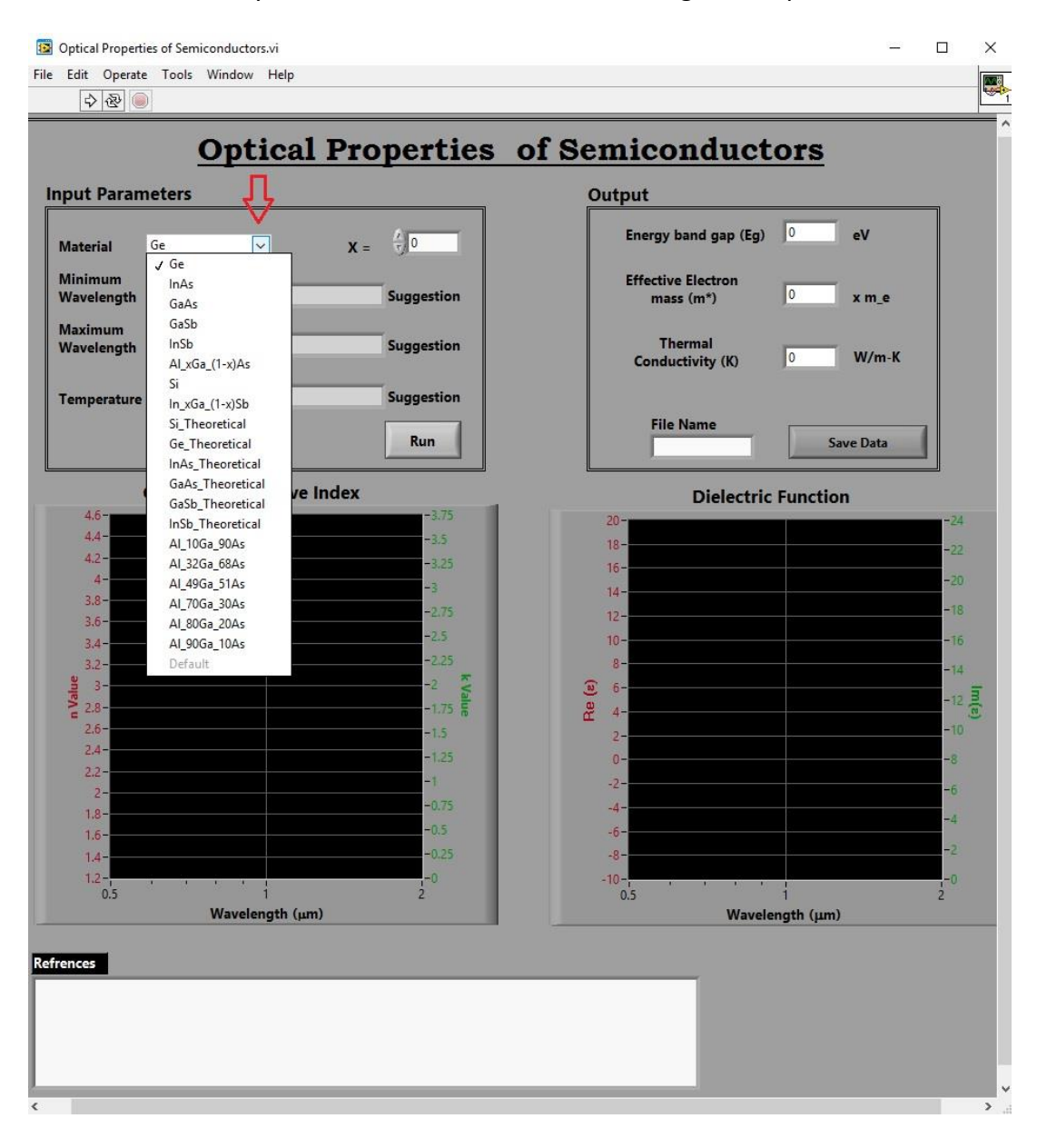

3.2 First, you should choose the material using the drop down menu.

## 3.3 After selecting the material, you can see the suggested ranges for wavelength and temperature along with references at the bottom.

| dit Operate Tools Win     | dow Help                   |            |                                       |             |
|---------------------------|----------------------------|------------|---------------------------------------|-------------|
|                           |                            |            | · · · · · · · · · · · · · · · · · · · |             |
| <u>o</u>                  | ptical Pro                 | operties o | Semiconductor                         | <u>ts</u>   |
| out Parameters            |                            |            | Output                                |             |
|                           |                            | A          | Energy band gap (Eg)                  | eV          |
| laterial InAs             | ⊻ X =                      |            |                                       |             |
| linimum<br>Vavelength 🗍 0 | μm .37                     | Suggestion | Effective Electron<br>mass (m*)       | x m_e       |
| laximum                   |                            | _          |                                       |             |
| Vavelength 🚽 0            | μm 10                      | Suggestion | Conductivity (K)                      | W/m-K       |
| emperature                | к 0 - 300                  | Suggestion |                                       |             |
| •                         | Δ                          |            | File Name                             |             |
|                           | U                          | Kun        |                                       | Save Data   |
| Complex                   | Refractive Index           |            | Dielectric Fu                         | nction      |
| 4.6-                      |                            | -3.75      | 20-                                   | -           |
| 4.2-                      |                            | -3.3       | 18-                                   | -           |
| 4-                        |                            | -3         | 16-                                   | -           |
| 3.8-                      |                            | -2.75      | 14-                                   | _           |
| 3.6-                      |                            | -2.5       | 12-                                   |             |
| 3.4-                      |                            | -2.25      | 8-                                    |             |
| B 3-                      |                            | -2 2       | N 6-                                  | -           |
| 2.8-                      |                            | -1.75 al   | )                                     | -           |
| 2.6-                      |                            | -1.5       | 2-                                    | -           |
| 2.4-                      |                            | -1.25      | 0-                                    |             |
| 2.2-                      |                            | -1         | -2-                                   |             |
| 1.8-                      |                            | -0.75      | -4-                                   |             |
| 1.6-                      |                            | -0.5       | -6-                                   |             |
| 1,4-                      |                            | -0.25      | -8-                                   |             |
| 1.2-                      | 1                          | -0         | -10-1                                 |             |
| V                         | /avelength (µm)            | -          | Wavelength                            | -<br>n (μm) |
|                           |                            |            |                                       |             |
| nces                      |                            |            |                                       |             |
| //www.ioffe.ru/SVA/NSM/S  | emicond/InAs/bandstr.htm   |            |                                       |             |
| //www.eecs.umich.edu/cou  | rses/eecs320/f00/bk7ch03.p | df         |                                       |             |
| vari. Compound Semicondu  | ctor Device Physics.       |            |                                       |             |
| emic Press, 1992.         |                            |            |                                       |             |
|                           |                            |            |                                       |             |

\* This suggested range is due to the availability of the data in our database.

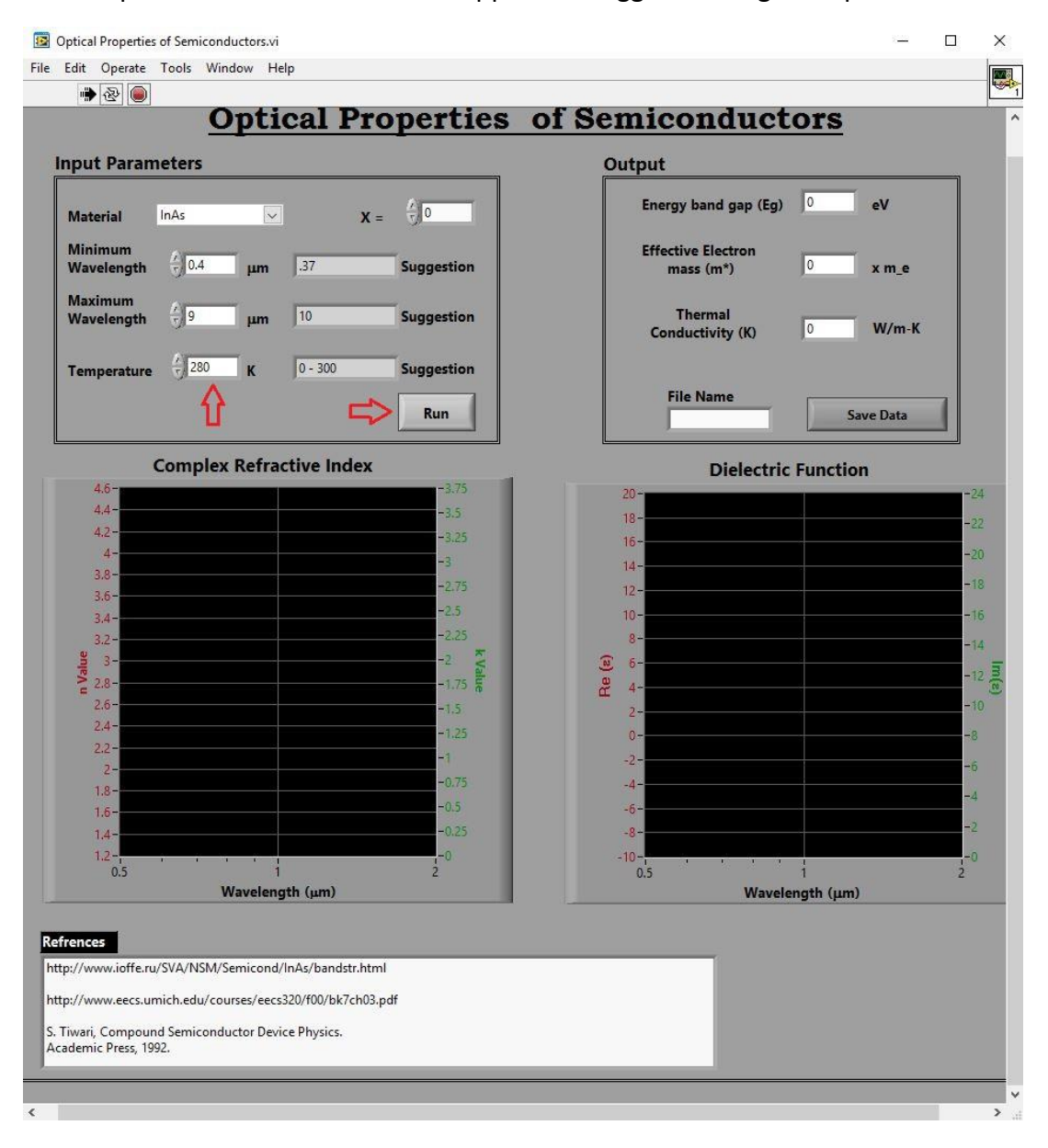

3.4 Input values of interest within applicable suggested range and press "Run."

3.5 The left graph plots the real refractive index (red) and the extinction coefficient (green) vs. wavelength. The right graphs plots the real (red) and imaginary (green) part of the dielectric function vs. wavelength. The energy band gap (Eg), effective electron mass (m\*), and thermal conductivity (K) in the output parameters box are material specific and calculated as a function of temperature.

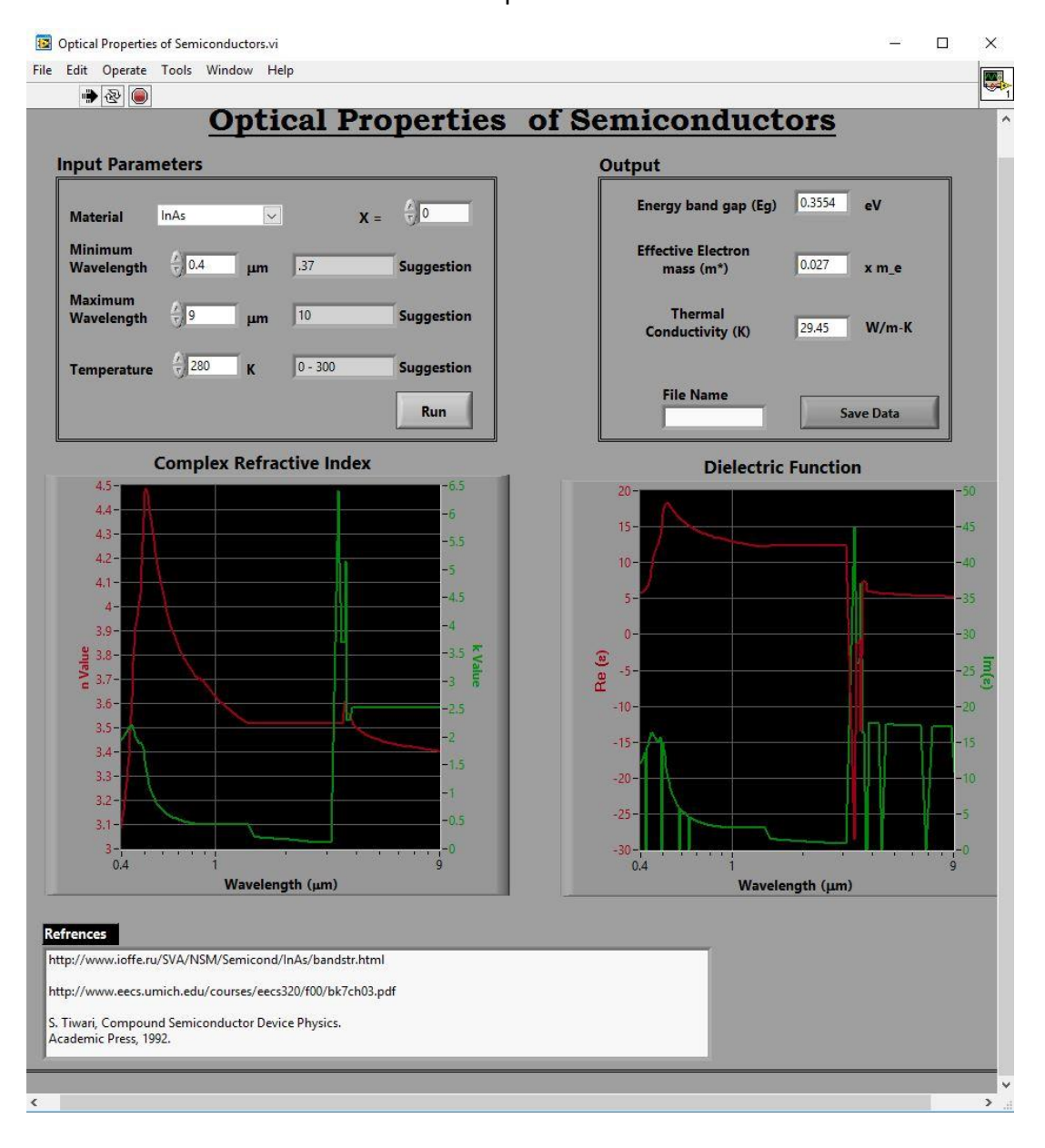

4.1 To save output parameters and plotted data, input file name and press "Save Data." File will be saved to "Saved Data" folder with chosen file name in .txt format.

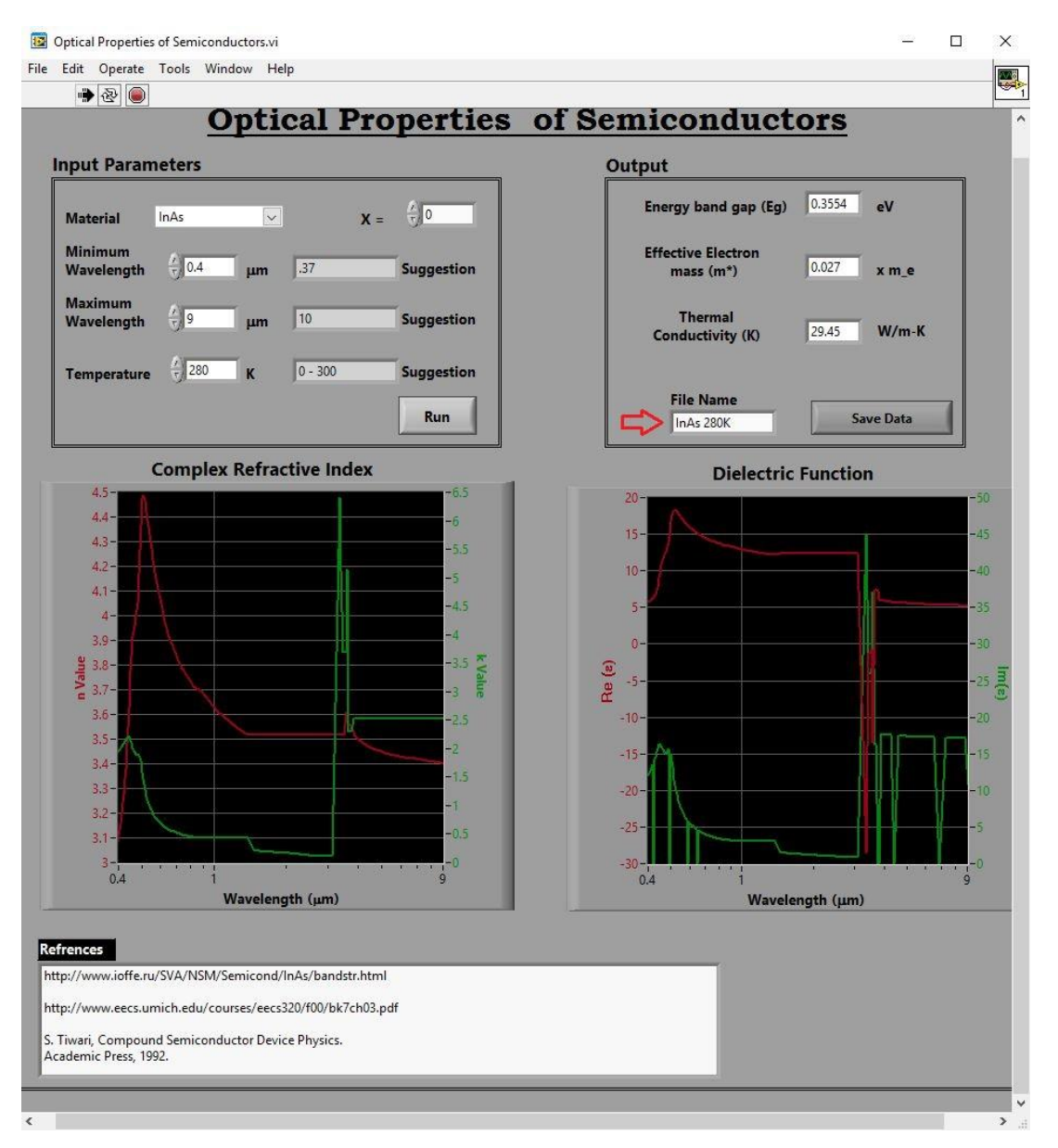

|                    | open one men - E-man bum                                  | Hen folder         |                    | 0          |        |
|--------------------|-----------------------------------------------------------|--------------------|--------------------|------------|--------|
| orites<br>ecent PI | Documents library<br>Optical Properties of Semiconductors |                    |                    | Arrange by | Folder |
| esktop             | Name                                                      | Date modified      | Туре               | Size       |        |
| neDrive            | bin bin                                                   | 10/24/2016 4:16 PM | File folder        |            |        |
| ropbox             | license                                                   | 10/24/2016 4:16 PM | File folder        |            |        |
| 12.                | le supportfiles                                           | 10/24/2016 4:17 PM | File folder        |            |        |
| raries             | Material Data                                             | 10/24/2016 4:17 PM | File folder        |            |        |
| Mu Day             | 🗼 Volume                                                  | 1/11/2017 11:42 AM | File folder        |            |        |
|                    | 🗼 Saved Data                                              | 1/11/2017 2:22 PM  | File folder        |            |        |
| Ausic              | 🚚 Installer                                               | 6/2/2016 1:38 PM   | Application        | 1,430 KB   |        |
| icturer            | Application                                               | 10/24/2016 4:15 PM | Configuration sett | 1 KB       |        |
| ideos              | Optical Properties of Semiconductors                      | 10/24/2016 4:15 PM | Application        | 578 KB     |        |
| lacos              | Setup                                                     | 10/24/2016 4:17 PM | Configuration sett | 15 KB      |        |
| megrou             |                                                           |                    |                    |            |        |
|                    |                                                           |                    |                    |            |        |
| mputer             |                                                           |                    |                    |            |        |
| IS (C:)            |                                                           |                    |                    |            |        |
| licrosoft          |                                                           |                    |                    |            |        |
|                    |                                                           |                    |                    |            |        |

4.2 Double click Saved Data folder to access saved file.

4.3 Saved file

| Favorites | Documents library<br>Saved Data |                   |               | Arrange b | y: Folder 🔻 |
|-----------|---------------------------------|-------------------|---------------|-----------|-------------|
| Desktop   | Name                            | Date modified     | Туре          | Size      |             |
| ConeDrive | []] InAs 280K                   | 1/11/2017 2:21 PM | Text Document | 1 KB      |             |
|           |                                 |                   |               |           |             |
| Network   |                                 |                   |               |           |             |

\*Shortcut of "Optical Properties of Semiconductors" can be created and will work properly if original file remains in the same folder with the "Material Data" and "Saved Data" folders.